# Zugang und Registrierung bei T-Home

und beim Personalverkauf (Stand April 2009)

1. Zugang zu T-Home : <u>www.t-home.de</u>

2. Zugang Ma Personalverkauf: https://personalverkauf.telekom.de

## neu seit April 2009

.....

## Wenn noch keine Registrierung erfolgt ist:

- 1. T-Home oder Personalverkauf aufrufen
- 2. Zeile "jetzt registrieren" anklicken
- 3. Angaben nach Anforderung des Programms eingeben (Telefon Nr., Kunden Nr. usw bereithalten. Am besten letzte Telefon Rechnung bereitlegen.) Nach Eingabe aller gefragten Angaben, dann absenden anklicken.

Das **Passwort** ist **immer das T-Online Passwort**. (steht auf dem T-Online Vertragspapier) Das **Kennwort** ist bei vorhandenem T-Online Vertrag die E-Mail Adresse.

Wenn alles in Ordnung war, abwarten bis das Passwort bestätigt wird.

Ausnahmen zur Anmeldung, werden auf der Anmeldeseite genannt.

(z.B. wenn keine E Mail Adresse oder kein Festnetzanschluss vorhanden ist

.....

## Wenn Bestätigung, beziehungsweise Registrierung vorhanden ist.

Personalverkauf aufrufen : <u>https://personalverkauf.telekom.de</u> Mit Kennwort (Email Adresse) und Passwort (T-Online Passwort) einloggen

## Nach den Anweisungen vorgehen.

z.B. Personalnummer angeben Wenn das erfolgt ist, wird der Zugang zu den Mitarbeiterangeboten freigeschaltet. Nun kann man auswählen oder bestellen.